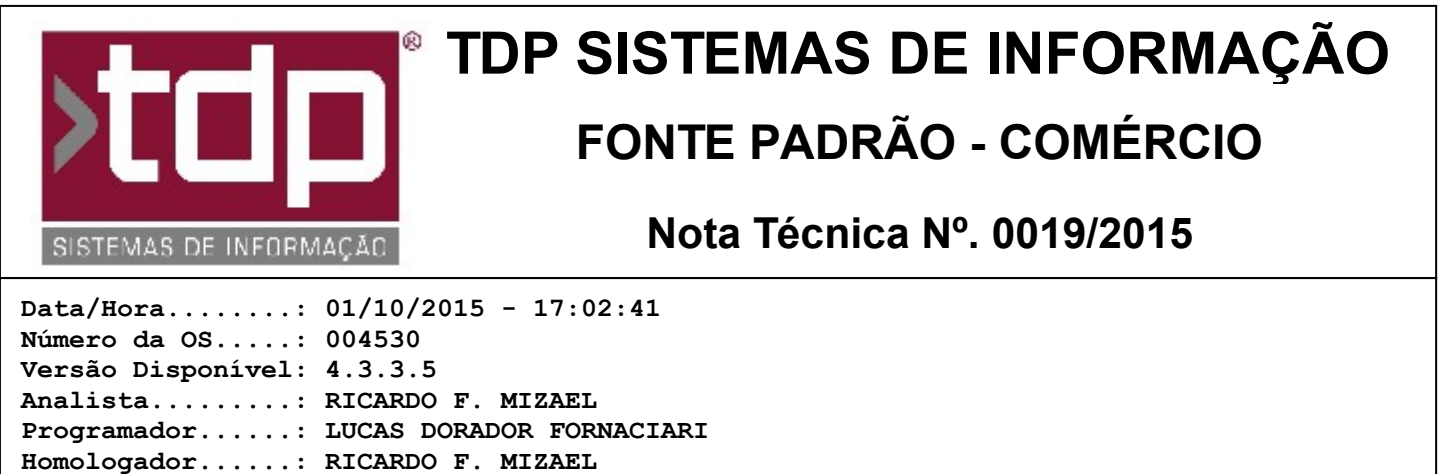

#### Documentação....: RICARDO F. MIZAEL

# Importação de Conhecimento de Transportes

## Resumo da Nota

Criação de Módulo para Importação de Conhecimento de Transportes

## Descrição

Foi criado novo Módulo Personalizado por onde é possível importar automaticamente os XML de Conhecimento de Transportes, gerados pelas Transportadoras com base nas NFes emitidas pela Empresa. Os dados importados por esse módulo serão alimentados no módulo de Entrada de Produtos (Operações / Entrada de Produtos). Para o funcionamento correto desse módulo é necessário:

#### I - CONFIGURAÇÕES

1) No Retaguarda, através do Menu Utilitários / Gerenciamento de Módulos, faça a configuração do Módulo de Importação de Conhecimento de Transportes. Para isso, clique no botão ' + Item'. No campo 'Descrição', informe 'Importação de Conhecimento de Transportes'. No campo Caminho, clique no botão ao lado direito desse campo. Vai abrir uma tela por onde será possível procurar a Pasta onde está localizado o referido módulo. O mesmo estará na pasta '/Sinco/Integrado/BPL/', com o nome TDPIMPORTACAOCTED7.BPL. Na sequência, antes de salvar as configurações realizadas, será solicitado para informar quais usuários terão acesso à esse módulo. Configure aqueles que forem utilizar o mesmo. Feito isso, salve as alterações realizadas. O módulo estará disponível para ser executado através do Menu Módulos Personalizados.

2) No Retaguarda, no Menu Utilitários / Manutenção de Usuários, selecione o(s) usuário(s) que você concedeu acesso ao módulo e, através da paleta Utilitários, encontre a chave '[1385] FACILITE - Importação de Conhecimento de Transportes' e conceda acesso aos niveis para cada usuário, conforme sua necessidade.

#### **II - CADASTROS ENVOLVIDOS**

1) Cadastre a(s) TRANSPORTADORA(S) no Cadastro de Fornecedor através do Menu Cadastros / Fornecedores.

2) Cadastre um novo TIPO DE DOCUMENTO chamado 'CT - CONHEC. TRANSPORTE' através do Menu Cadastros / Tabelas / Tabelas Genéricas / Paleta Tipo de Documento.

3) Cadastre uma nova NEGOCIAÇÃO de Entrada chamada 'CONHEC. TRANSPORTE' através do Menu Cadastros / Tabelas Genéricas / Paleta Negociação.

4) Cadastre um novo PRODUTO (Ex.: DESPESAS COM FRETE) através do Menu Cadastros / Produtos / Acabado.

5) Assim como a Importação de XML's da NFe, a Importação de XML's de Conhecimento de Transportes está relacionada a CFOP e, por esse motivo, é necessário fazer a relação entre a CFOP de Saída e CFOP de Entrada através do Menu Cadastros / Tabelas / Tabelas Genéricas / Paleta CFOP. Caso haja dúvidas nesse procedimento, converse com o Contador da Empresa, que saberá informar qual será a CFOP de Entrada relacionada à CFOP de Saída do Conhecimento de Transportes.

#### III - OPERACIONALIZAÇÃO DO MÓDULO

Estando todas as configurações corretas, vamos fazer a importação do(s) XML(s) do(s) Conhecimento(s) de Transporte(s). Para isso:

1) Entre no Módulo configurado em Módulos Personalizados Importação de Conhecimento de Transportes;

2) Clique no botão ' + Incluir';

3) Informe os dados solicitados na tela, conforme cadastros realizados na etapa anterior (Transportadora, Negociação, Tipo de Documento e Produto);

4) Clique no botão Gravar;

5) Na sequência, através do botão '+ Adicionar ', encontre a pasta onde está armazenados os XMLs da Transportadora que você selecionou no ítem anterior. Você pode selecionar todos de uma só vez, desde que seja da mesma transportadora e, estando selecionados, clique no botão Abrir;

6) Observe que todos os arquivos selecionados estão na tela do Conhecimento de Transportes aguardando a importação. Clique no botão 'Importar' para concluir o processo;

#### IV OBSERVAÇÕES GERAIS

1) Depois de importado os dados, através deste módulo, será possível detalhar todas as informações importadas, adicionar novos XMLs à Fatura Atual, Excluir a mesma e imprimir relatório resumido com todos os registros importados;

2) Através do Módulo de Entrada de Produtos (Operações / Entrada de Produtos) é possível visualizar individualmente cada Conhecimento de Transporte importado, semelhante ao processo que é feito na Importação de XML de NFe. Ainda pela Entrada de Produto, todos os relatórios do módulo são capazes de imprimir as informações básicas que foram importadas do Conhecimento de Transporte;

### Parâmetros Envolvidos

Não há parâmetros envolvidos além das configurações acima mencionadas.